## Go to http://apply.osa.org/prog/SENIORMEMBER

Click on "LOG IN" and select "Optica Login"

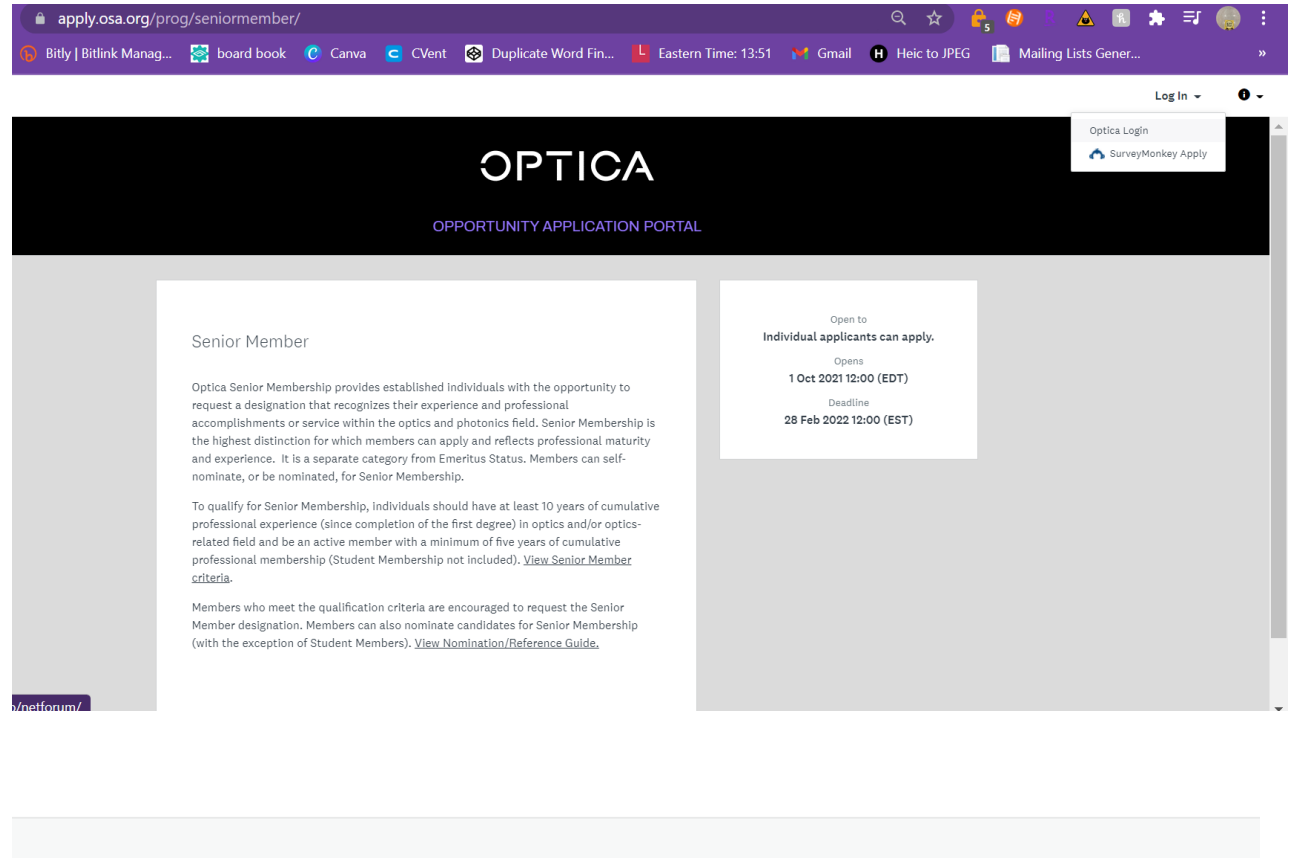

| OPTICA                  |            |
|-------------------------|------------|
|                         |            |
| Username                |            |
| sbendoraitis@opitca.org | •••• <br>B |
| Password                |            |
|                         | ⊙ 5        |
| LOG IN                  |            |
|                         |            |
|                         |            |

You will be sent to a home screen for your applications. If you have applied for a program within the system, it will appear here. If not, please click on "View programs."

| pportunity Application Portal |                                                                       | 🐥 Programs |
|-------------------------------|-----------------------------------------------------------------------|------------|
|                               |                                                                       |            |
|                               |                                                                       |            |
|                               | No applications.                                                      |            |
|                               | Please choose a program from our program listings page to get started |            |
|                               | View programs                                                         |            |
|                               |                                                                       |            |

Find the Senior Member Program and click "more."

| OPTI                                                                                                    | CA                                                                                                    |
|----------------------------------------------------------------------------------------------------|----------------------------------------------------------------------------------------------------|
| Programs                                                                                                    | Search programs Q                                                                                                    |
| Senior Member<br>Accepting applications from 1 Oct 2021 12:00 (EDT) to 28 Feb 2022 12:00<br>(EST)<br>Senior Membership is the highest distinction for which members<br>can apply and reflects professional maturity and experience. It is<br>a separate category from Emeritus Status. Members can self-<br>nominate, or be nominated, for Senior Membership. For more<br>information on the Senior Member Program, please click "More".<br>Individual applicants can apply. | Congressional Fellowships<br>Accepting applications from 3 Oct 2021 Oc:00 (EDT) to 7 Jan 2022 23:59<br>(ET)<br>Orgressional Fellowships are designed to provide a unique public<br>polyciparning experience, demonstrate the value of science-<br>government interaction and bring technical backgrounds and<br>external perspectives to the decision-making process in the U.S.<br>Congress. |
| Application to form a Student Chapter<br>Accepting applications on 1 Oct 2021 12:00 (EDT)<br>Join a network of over 400 student chapters around the world and                                                                                                    |                                                                                                    |

Then click on "apply" to create an application.

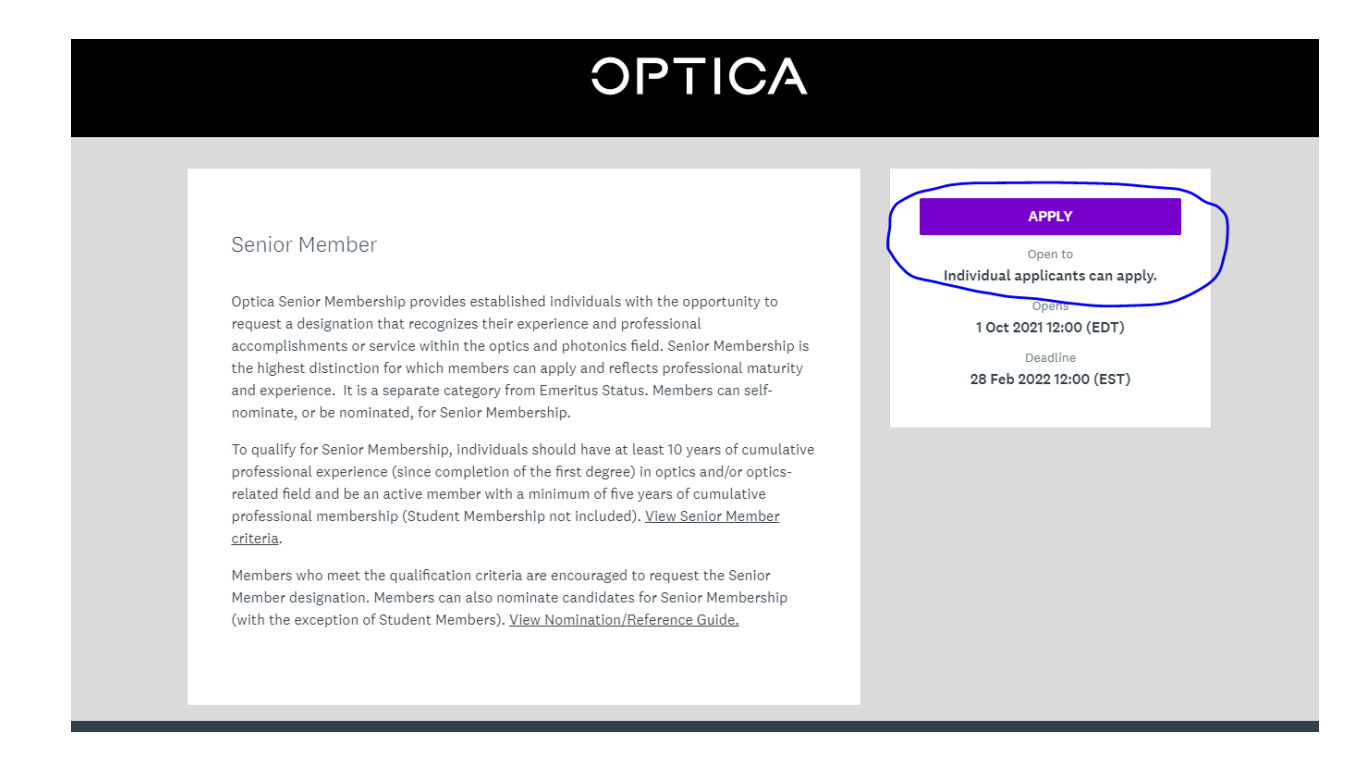

This will take you to your application dashboard. Click on "nomination"

| Last edited: 16 Dec 2020 16:33 (EST) | 6300076095        |      |
|--------------------------------------|-------------------|------|
|                                      | APPLICATION ACTIV | /ITY |
| REVIEW SUBMIT                        |                   |      |
| Deadline: 98 Ech 2001 19:00 (ECT)    | Your tasks        |      |
| Deautine: 26 Feb 2021 12:00 (E31)    | B Nomination      |      |
|                                      |                   |      |
|                                      |                   |      |

Since you are nominating another member, please click "someone else" and provide their name in the box below. Then click "Mark as Complete."

| Senior Member   B122013363   Ib: S122013363   Ib: S122013363   Ib: S122013363   Ib: S122013363   Ib: S122013363   Ib: S122013363   Ib: S122013363   Ib: S122013363   Ib: S122013363   Ib: S122013363   Ib: S122013363   Ib: S122013363   Ib: S122013363   Ib: S122013363   Ib: S12201363   Ib: S12201363   Ib: S12201363   Ib: S12201363   Ib: S12201363   Ib: S12201364   Ib: S12201364                                                                                                    | K Back to application                | □ ■ Nomination ····                                                           |
|----------------------------------------------------------------------------------------------------|--------------------------------------|-------------------------------------------------------------------------------|
| Are you nominating someone else or yourself?   Image: Someone Else   Someone Else   Someone Else   Vourself   If you are nominating someone else, please provide their first and last name.     Image: Someone Else   Vourself   If you are nominating someone else, please provide their first and last name.      Submit SAVE & CONTINUE EDITING MARK AS COMPLETE                                                                                                    | Senior Member<br>8122013363          | Form for "Nomination"                                                         |
| <ul> <li>Someone Else</li> <li>Someone Else</li> <li>Yourself</li> <li>I fyou are nominating someone else, please provide their first and last name.</li> <li>If you are nominating someone else, please provide their first and last name.</li> <li>Save &amp; CONTINUE EDITING MARK AS COMPLETE</li> </ul>                                                                                                    | 10: 6122015363                       | Are you nominating someone else or yourself?                                  |
| ○ Eligibility   ○ of 2 tasks complete   Last edited: 16 Dec 2020 16:42 (EST)     REVIEW   SUBMIT   Deadline: 28 Feb 2021 12:00 (EST)     ○ Yourself        If you are nominating someone else, please provide their first and last name.     If you are nominating someone else, please provide their first and last name.     Image: Complete of the plane of the plane of th | ○ ■ Nomination >                     | O Someone Else                                                                |
| If you are nominating someone else, please provide their first and last name. If you are nominating someone else, please provide their first and last name. Eview SUBMIT Beadline: 28 Feb 2021 12:00 (EST)                                                                                                    |                                      | O Yourself                                                                    |
| 0 of 2 tasks complete   Last edited: 16 Dec 2020 16:42 (EST)   REVIEW   SUBMIT   Deadline: 28 Feb 2021 12:00 (EST)                                                                                                    | 📄 🖹 Eligibility                      |                                                                               |
| Last edited: 16 Dec 2020 16:42 (EST)       REVIEW     SUBMIT       Deadline: 28 Feb 2021 12:00 (EST)                                                                                                    | 0 of 2 tasks complete                | If you are nominating someone else, please provide their first and last name. |
| REVIEW     SUBMIT     SAVE & CONTINUE EDITING     MARK AS COMPLETE       Deadline: 28 Feb 2021 12:00 (EST)                                                                                                    | Last edited: 16 Dec 2020 16:42 (EST) |                                                                               |
| Deadline: 28 Feb 2021 12:00 (EST)                                                                                                    | REVIEW SUBMIT                        | SAVE & CONTINUE EDITING MARK AS COMPLETE                                      |
|                                                                                                    | Deadline: 28 Feb 2021 12:00 (EST)    |                                                                               |
|                                                                                                    |                                      |                                                                               |

## Next, click on "Eligibility"

|                                      | 6300076095           |  |
|--------------------------------------|----------------------|--|
| Last edited: 16 Dec 2020 16:33 (EST) | APPLICATION ACTIVITY |  |
| REVIEW SUBMIT                        |                      |  |
| Deadline: 28 Feb 2021 12:00 (EST)    | Your tasks           |  |
|                                      | Nomination           |  |
|                                      |                      |  |

Complete the three questions regarding eligibliity for the member you are nominating and then click on "mark as complete."

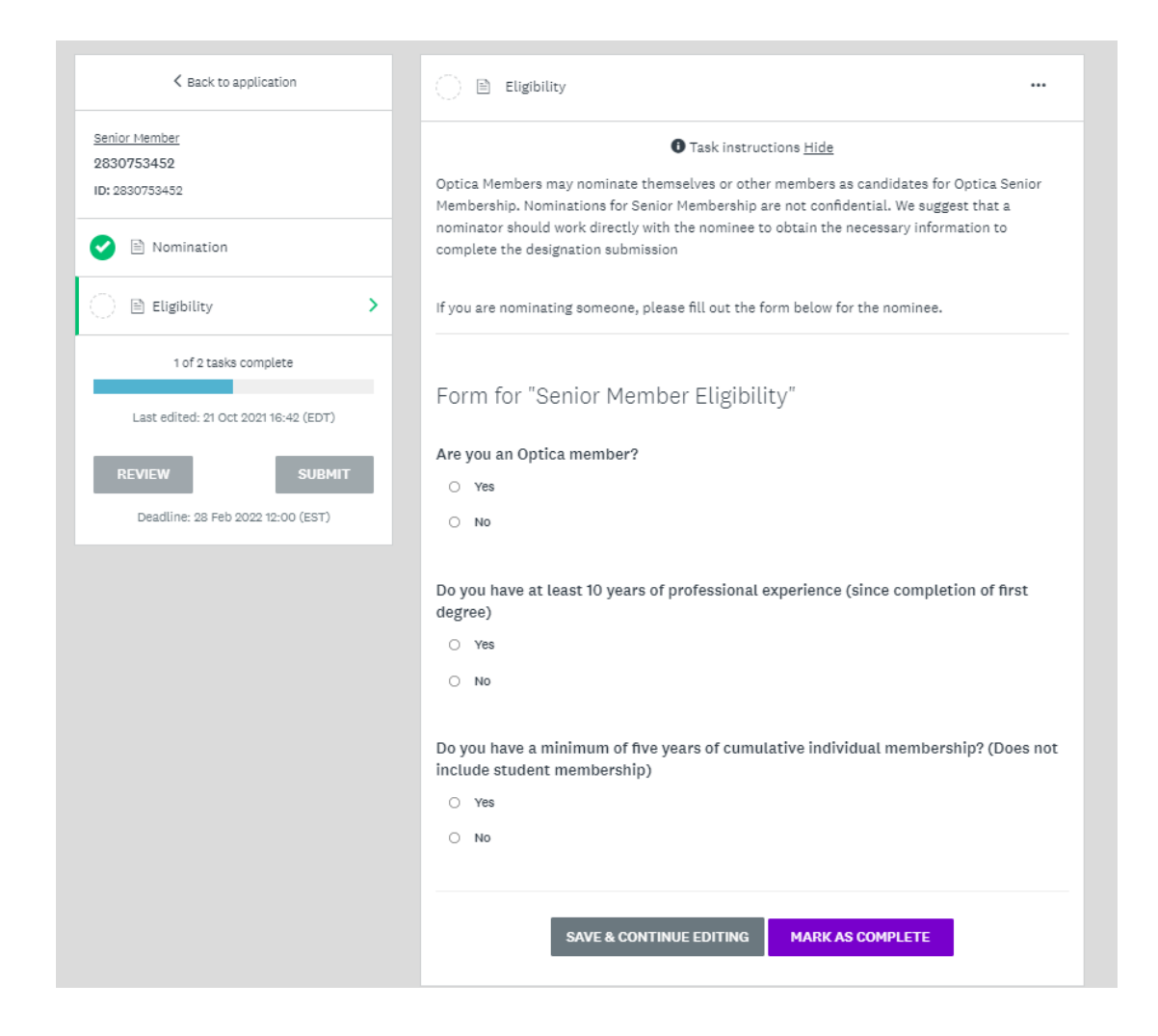

If you click on "back to the application," you can see a green checks on your completed tasks and tasks that need to be completed under "your tasks."

| Last edited: 16 Dec 2020 16:45 (EST) | 8122013363                                          |   |
|--------------------------------------|-----------------------------------------------------|---|
|                                      | APPLICATION ACTIVITY                                |   |
| REVIEW SUBMIT                        | Your tasks                                          |   |
| Deadline: 28 Feb 2021 12:00 (EST)    | Contact Information                                 | > |
|                                      | Upload CV/Resume                                    | > |
|                                      | 🕒 🖞 Request 2 Recommendations                       | > |
|                                      | Personal Narrative/Statement                        | > |
|                                      | Previous tasks                                      |   |
|                                      | Nomination<br>Completed on: 16 Dec 2020 16:43 (EST) | > |
|                                      | Completed on: 16 Dec 2020 16:45 (EST)               | > |

Click on "Contact Information" to fill out the next form with the member's information that you are nominating. Please remember that nominations for Senior Membership are not confidential. You can work directly with the nominee to obtain the necessary information to complete the designation submission. A student member is not eligible for Senior Membership and cannot serve as a reference.

| Last edited: 16 Dec 2020 16:45 (EST) | APPLICATION ACTIVITY                                |   |
|--------------------------------------|-----------------------------------------------------|---|
| REVIEW SUBMIT                        | Your tasks                                          |   |
| Deadline: 28 Feb 2021 12:00 (EST)    | Contact Information                                 | > |
|                                      | Upload CV/Resume                                    | > |
|                                      | C B Request 2 Recommendations                       | > |
|                                      | Personal Narrative/Statement                        | > |
|                                      | Previous tasks                                      |   |
|                                      | Nomination<br>Completed on: 16 Dec 2020 16:43 (EST) | > |
|                                      | Eligibility                                         | > |

Click "Mark as Complete" when done. Then click "submit" on the next page.

| Opportunity Application Portal |                                                                            |                                              |                                                                                                    | 📯 Programs 👘              |
|--------------------------------|----------------------------------------------------------------------------|----------------------------------------------|----------------------------------------------------------------------------------------------------|---------------------------|
| Senior M<br>283075<br>ID: 2830 | ember<br>3452<br>753452                                                    | If you nominating another member, p          | • Task instructions <u>Hide</u><br>lease fill out their contact information below.                                                                                                    |                           |
| ○ ■<br>○ ■                     | Contact Information                                                        | Form for "Contact Inform<br>This is my form. | nation"                                                                                                    |                           |
| ⊖ <b>4</b>                     | Request 2<br>Recommendations                                               | First Name                                   | Sara                                                                                                    |                           |
| 0 e                            | Personal<br>Narrative/Statement                                            | Last Name<br>Email                           | Bendoraitis                                                                                                    |                           |
| Le                             | 0 of 4 tasks complete<br>ast edited: 21 Oct 2021 16:45 (EDT)<br>IEW SUBMIT |                                              | <ul> <li>Another race, ethnicity, or origin</li> <li>Asian - For example: Asian Indian, Chinese, Filip<br/>Japanese, Korean, Vietnamese</li> <li>Black or African Descent - For example: Ethiopia<br/>Haitian, Jamaican, Nigerian, Somalian</li> </ul>                                                                                                    | ino,<br>1n,               |
|                                | Deadline: 28 Feb 2022 12:00 (EST)                                          | Nationality                                  | <ul> <li>Indigenous - For example: Aboriginal, American<br/>or Alaska Native, First Nation</li> <li>Latinx - For example: Brazilian, Columbian, Cub<br/>Dominican, Mexican, Puerto Rican, Salvadoran</li> <li>Middle Eastern or North African - For example:<br/>Algerian, Egyptian, Iranian, Lebanese, Moroccan</li> <li>Prefer Not to Answer</li> </ul> | Indian<br>xn,<br>, Syrian |
|                                |                                                                            | Organization                                 | <ul> <li>White or European Descent - For example: English</li> <li>French, German, Irish, Italian, Polish</li> </ul>                                                                                                    | sh,                       |

Next complete the "Upload CV/Resume" page

| l of 4 tasks complete            | Senior Member IZ<br>8122013363<br>APPLICATION ACTIVITY | © Preview ··· |
|----------------------------------|--------------------------------------------------------|---------------|
| eadline: 28 Feb 2021 12:00 (EST) | Your tasks                                             |               |
|                                  | Completed on: 17 Dec 2020 08:52 (EST)                  | >             |
|                                  | Upload CV/Resume                                       | >             |
|                                  | C Request 2 Recommendations                            | >             |
|                                  | Personal Narrative/Statement                           | >             |
|                                  | Previous tasks                                         |               |
|                                  | Nomination<br>Completed on: 16 Dec 2020 16:43 (EST)    | >             |
|                                  | Completed on: 16 Dec 2020 16:45 (EST)                  | >             |

The CV/Resume can be in the following formats: PDF, Doc, Docx. Once uploaded, click "mark as complete." Next click on "request 2 recommendations" for the next form.

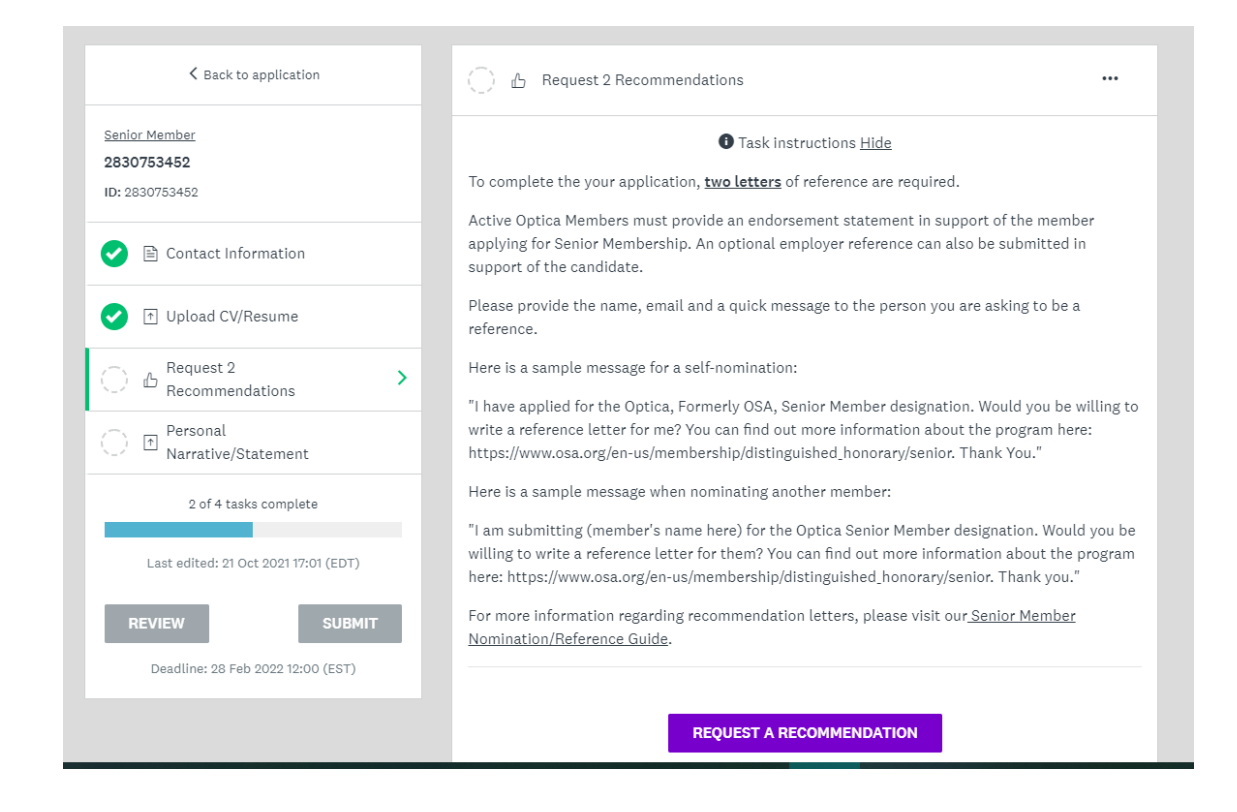

Two letters of recommendation from active Optica members are required to complete the application. An employer recommendation can also be included in the application. Sample letters can be found in the <u>Reference Guide</u> and sample email messages are provided to send to references on this form.

As the nominator, you can submit a reference letter for the nominee but it will need to be emailed to <u>seniormember@optica.org</u>

Unfortunately, the system default will not allow you to be both a reference and the submitter of the application.

Click on "request a recommendation" and the form below will pop up. Please complete for each indidvidual you are requesting a reference from:

| 3 <b>0753452</b><br>2830753452         | > Send recommendation                                                                                                    | < <u> </u>                                                                   |
|----------------------------------------|----------------------------------------------------------------------------------------------------|------------------------------------------------------------------------------|
| ) 🖹 Contact Infor                      | Task instructions <u>Hide</u>                                                                                                    | of the member<br>e submitted in                                              |
| Dequest 2                              | To complete the your application, <u>two letters</u> of reference are required.<br>Active Optica Members must provide an endorsement statement in support of the member applying for Senior<br>Membership. An optional employer reference can also be submitted in support of the candidate.                                                                                                    | asking to be a                                                               |
| Personal<br>Narrative/Sta              | Please provide the name, email and a quick message to the person you are asking to be a reference.<br>Here is a sample message for a self-nomination:<br>"I have applied for the Optica, Formerly OSA, Senior Member designation. Would you be willing to write a<br>reference letter for me? You can find out more information about the program here: https://www.osa.org/en-<br>us/membership/distinguished honorary/senior. Thank You."                                                   | /ould you be willi<br>: program here:<br>hk You."                            |
| 2 of 4 tasks Last edited: 21 Oc REVIEW | Here is a sample message when nominating another member:<br>"I am submitting (member's name here) for the Optica Senior Member designation. Would you be willing to<br>write a reference letter for them? You can find out more information about the program here:<br>https://www.osa.org/en-us/membership/distinguished_honorary/senior. Thank you."<br>For more information regarding recommendation letters, please visit our <u>Senior Member</u><br><u>Nomination/Reference Guide</u> . | nation. Would yc<br>on about the prog<br>o Thank you."<br><u>nior Member</u> |
| Deadure: 20160                         | First name                                                                                                    |                                                                              |
|                                        | Last name                                                                                                    | received recommend                                                           |
|                                        |                                                                                                    | IRK AS COMPLE                                                                |

You will see the two references listed that have been emailed and click "mark as complete." Next, open the "personal narrative/statement" form:

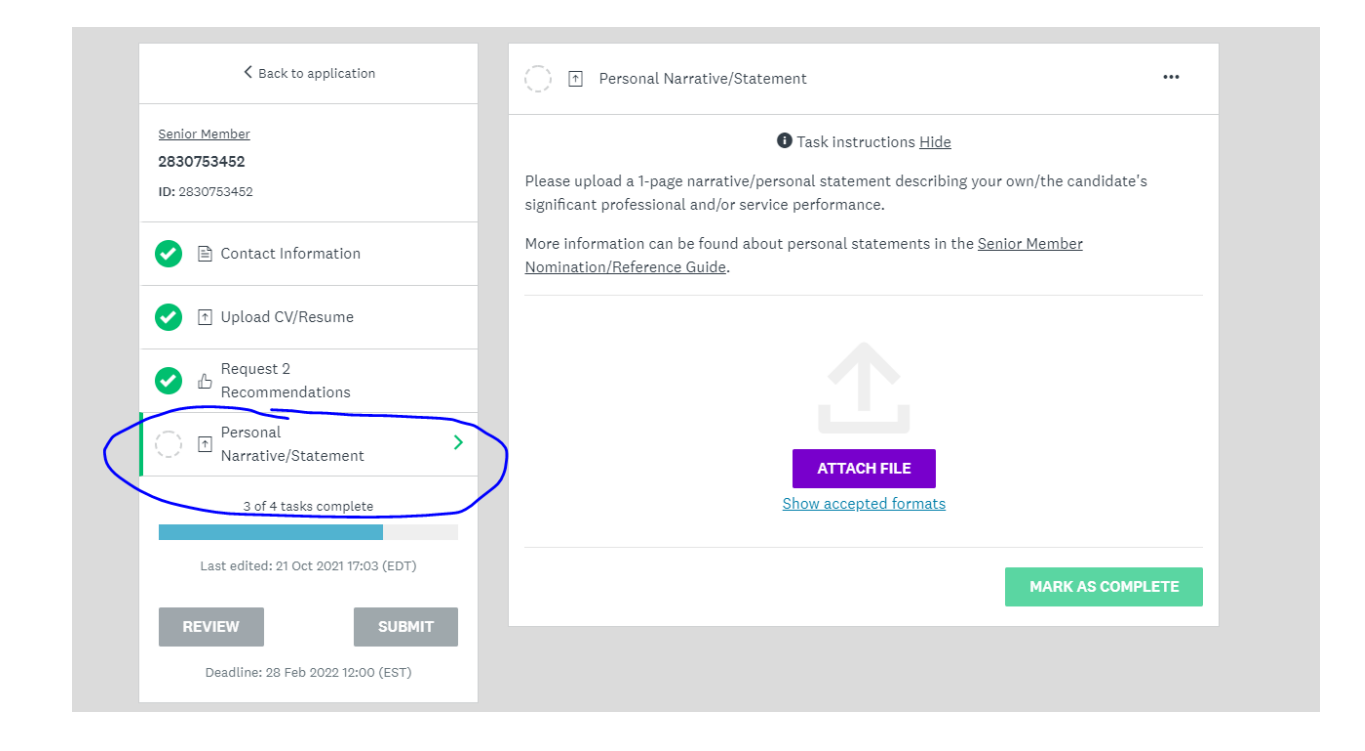

Accepted formats are PDF, Doc, and Docx. For examples of statements, please visit the <u>Nomination</u> <u>Guide</u>. Attach the personal narrative/statement for your nominee and then click "mark as complete."

| K Back to application                                                         |
|-------------------------------------------------------------------------------|
| <u>Senior Member</u><br>2830753452<br>ID: 2830753452                          |
| 🕑 🖹 Contact Information                                                       |
| ✓ ↑ Upload CV/Resume                                                          |
| Request 2<br>Recommendations                                                  |
| ✓ <sup>Personal</sup> > Narrative/Statement                                   |
| 4 of 4 tasks complete                                                         |
| Last edited: 21 Oct 2021 17:05 (EDT) REVIEW Deadline: 28 Feb 2022 12:00 (EST) |
|                                                                               |

All of the tasks and forms are now complete. Click "submit." You will then be prompted to review or submit the application.

Once you have clicked "submit" you can not change the application in the system. You would need to contact <u>seniormember@optica.org</u> to have the application changed once it has been submitted.

| SUE |          |                          |                 |             |                |           |      |  |
|-----|----------|--------------------------|-----------------|-------------|----------------|-----------|------|--|
| ST) |          | Y                        | our tasks       |             |                |           |      |  |
|     | Sub      | mit ap                   | oplicatio       | n           |                |           |      |  |
|     |          |                          |                 |             |                |           | - 64 |  |
|     | Please   | confirm s                | ubmission of    | your appl   | ication.       |           |      |  |
|     | If you v | wish to tal<br>Review it | ke a look at th | ne applicat | tion before su | bmitting, |      |  |
|     | prodoc   |                          |                 |             |                |           |      |  |
|     | CAN      | ICEL                     |                 |             | REVIEW         | SUBMIT    |      |  |
|     |          |                          |                 |             |                |           |      |  |
|     |          |                          |                 |             |                |           |      |  |

| Application Submitted!                     |  |
|--------------------------------------------|--|
| Thank you for submitting your application. |  |
| Go to My Applications                      |  |
| OR                                         |  |
| View more Programs                         |  |
|                                            |  |

When the reference letters have been uploaded, you will receive the following notification:

## **Opportunity Application Portal**

Dear Sara Bendoraitis,

recommendation for your application, **2830753452**, for the following program, **Senior Member**. Click the following link to access your application.

Thank you, Terence Rooney

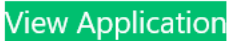

If the button is not clickable, please copy and paste this URL into your browser's address bar: <u>https://apply.osa.org/sub/25173088/</u>